# MANUAL DE UTILIZAÇÃO DO SEI PAGAMENTO DE TAXAS DE CONSELHOS E ENTIDADES – (SOLICITANTE / CONTROLE DE EMPENHO) MP 202.

## Atualizado em 05.09.18 - v1

# **SUMÁRIO**

| Passo | Quem                                                   | O que                                                                                            | Página(s) |
|-------|--------------------------------------------------------|--------------------------------------------------------------------------------------------------|-----------|
| 1     | Setor solicitante                                      | Entrar no SEI                                                                                    | 2         |
| 2     | Setor solicitante                                      | Iniciar Novo Processo                                                                            | 2         |
| 3     | Setor solicitante                                      | Anexar documento Externo                                                                         | 2         |
| 4     | Setor solicitante                                      | Documento interno do SEI - <u>Incluir</u> e <u>alterar</u> dados.<br>(Formulário F9879)          | 2-3       |
| 5     | Setor solicitante                                      | Assinar documento (Formulário F9879)                                                             | 3         |
| 6     | Setor solicitante                                      | Anexar documento Externo                                                                         | 3         |
| 7     | Setor solicitante                                      | Enviar Processo                                                                                  | 3         |
| 8     | Setor solicitante                                      | Incluir despacho com informações/correção, se necessário.                                        | 4         |
| 9     | Controle de empenho<br>do setor                        | Abrir Processo Existente                                                                         | 4         |
| 10    | Controle de empenho<br>do setor                        | Fazer Relacionamento de Processos                                                                | 4         |
| 11    | Controle de empenho<br>do setor                        | Documento interno do SEI - <u>Incluir</u> e <u>alterar</u> dados.<br>( <u>Formulário F9893</u> ) | 4         |
| 12    | Controle de empenho<br>do setor                        | Assinar documento (Formulário F9893)                                                             | 5         |
| 13    | Controle de empenho<br>do setor                        | Incluir as certidões negativas                                                                   | 5         |
| 14    | Controle de empenho<br>do setor                        | Documento interno do SEI - <u>Incluir</u> e <u>alterar</u> dados.<br>(Formulário F9876)          | 5         |
| 15    | Controle de empenho<br>do setor                        | Assinar documento (Formulário F9876)                                                             | 5         |
| 16    | Controle de empenho<br>do setor                        | Enviar Processo                                                                                  | 5         |
| 17    | Controle de empenho<br>do setor                        | Incluir Termo de Arquivamento                                                                    | 5         |
| 18    | Controle de empenho<br>do setor                        | Arquivar Processo                                                                                | 5         |
| 19    | Setor solicitante /<br>Controle de empenho<br>do setor | ANEXO I                                                                                          | 6         |

| PASSO | ATIVIDADE                                                                                              | PROCEDIMENTOS                                                                                                    |  |
|-------|----------------------------------------------------------------------------------------------------|----------------------------------------------------------------------------------------------------|--|
| 1     | Entrar no<br>SEI                                                                                       | - Acessar – <u>sei.uffs.edu.br</u><br>- Preencher Login e Senha<br>- Clicar em - <b>Avançar</b>                                                                                                    |  |
| 2     | Iniciar Novo<br>Processo                                                                               | <ul> <li>Clique em - Iniciar Processo (em menu, canto esquerdo)</li> <li>Escolha o tipo de processo: MP0202 – Pagamento de Taxas de Conselhos e Entidades</li> <li>Em <u>nível de acesso</u> selecionar: Público</li> <li>Clique em – Salvar</li> <li>Obs. Demais itens, não necessitam preenchimento neste processo.</li> <li>Video explicativo:<br/>https://cdn.evg.gov.br/seiusar/v1/licoes/modulo02licao01/index.html</li> </ul>                                                                                                    |  |
| 3     | Anexar<br>Documento<br>Externo                                                                         | <ul> <li>Clicar sobre o ícone – Incluir Documento</li> <li>Escolha o tipo de documento: Externo</li> <li>Selecionar o tipo de documento: Anotação</li> <li>Data do documento, preencher com a data que o documento foi expedido, publicado, ou quando se tratar de um "Print de uma tela do computador" a data que ocorreu a captura da imagem.</li> <li>Em número/nome na árvore preencher: Responsabilidade Técnica</li> <li>Em Formato selecionar: Nato Digital ou Digitalizado Nesta Unidade, conforme o caso.</li> <li>Quando selecionado a opção Digitalizado Nesta Unidade, escolher o tipo de conferência realizado.</li> <li>Em nível de acesso selecionar: Público ou Restrito conforme a necessidade.</li> <li>Em hipótese legal selecionar: Se restrito, incluir hipótese legal</li> <li>Clique em "Escolher arquivo" e encontre o arquivo que deseja anexar ao processo.</li> <li>Clique em "Confirmar Dados" e finalize a inclusão do documento externo.</li> <li>Obs. Demais itens, não necessitam preenchimento neste processo.</li> </ul> |  |
| 4     | Documento<br>interno do<br>SEI - <u>Incluir</u><br>e <u>alterar</u><br>dados.<br>(Formulário<br>F9879) | <ul> <li>Para incluir documento:</li> <li>Clicar sobre o ícone – Incluir Documento</li> <li>Escolha o tipo de documento: F9879 – Termo de Assinatura de ART</li> <li>Em <u>nível de acesso</u> selecionar: Público</li> <li>Clicar em – Confirmar dados.</li> <li>Obs. Demais itens, não necessitam preenchimento neste processo.</li> <li>Para preencher/alterar conteúdo do documento.</li> </ul>                                                                                                    |  |
|       |                                                                                                    | Video explicativo:<br>https://cdn.evg.gov.br/seiusar/v1/licoes/modulo03licao01/index.html<br>Para preencher/alterar conteúdo do documento.<br>– No canto esquerdo da tela - Clique sobre o documento que deseja alterar.<br>- Clique em - Editar Conteúdo<br>- Preencha e Altere os dados necessários.                                                                                                    |  |

#### Universidade Federal da Fronteira Sul MANUAL DE CHEFIAS – PROGESP

|   |                                                             | - Clicar em – <b>Salvar</b> e na sequência feche a janela de edição.                                                                                                    |
|---|-------------------------------------------------------------|----------------------------------------------------------------------------------------------------|
|   |                                                             | Video explicativo:<br>https://cdn.evg.gov.br/seiusar/v1/licoes/modulo03licao02/index.html                                                                                                    |
|   |                                                             | <b>Observação:</b> em caso de dúvida no preenchimento do termo <u>"cadastrada no</u> <u>SEI com o Nº XX"</u> , visualizar o manual detalhado abaixo (Anexo I).                                                                                                    |
| 5 | Assinar<br>documento<br><u>(Formulário</u><br><u>F9879)</u> | <ul> <li>Selecione o documento que deseja assinar.</li> <li>Clicar em - Assinar documento</li> <li>Em assinante – Seleciona o nome da pessoa que vai assinar o documento, caso não esteja preenchido ou necessite alterar o nome do assinante).</li> <li>Em Cargo/Função, selecionar: <ul> <li><u>Cargo Efetivo</u> – para documentos pessoas, requerimentos pessoais, etc; ou</li> <li><u>Função Comissionada</u> – Quando a assinatura é referente ao cargo de chefia.</li> </ul> </li> <li>O responsável pela assinatura - Incluir a senha (a mesma do login) ou assinar com Certificado Digital.</li> <li>Por fim, clicar em – Assinar</li> </ul>                                                                                                    |
|   |                                                             | https://cdn.evg.gov.br/seiusar/v1/licoes/modulo03licao05/index.html                                                                                                    |
| 6 | Anexar<br>Documento<br>Externo                              | <ul> <li>Clicar sobre o ícone – Incluir Documento</li> <li>Escolha o tipo de documento: Externo</li> <li>Selecionar o tipo de documento: Boleto</li> <li>Data do documento, preencher com a data que o documento foi expedido, publicado, ou quando se tratar de um "Print de uma tela do computador" a data que ocorreu a captura da imagem.</li> <li>Em Formato selecionar: Nato Digital ou Digitalizado Nesta Unidade, conforme a necessidade.</li> <li>Quando selecionado a opção Digitalizado Nesta Unidade, escolher o tipo de conferência realizado.</li> <li>Em nível de acesso selecionar: Público ou Restrito, conforme a necessidade.</li> <li>Clique em "Escolher arquivo" e encontre o arquivo que deseja anexar ao processo.</li> <li>Clique em "Confirmar Dados" e finalize a inclusão do documento externo.</li> <li>Obs. Demais itens, não necessitam preenchimento neste processo.</li> </ul> |
| 7 | Enviar<br>Processo                                          | <ul> <li>- Clicar em – Enviar Processo</li> <li>- Em – Unidades, selecionar a(s) unidade(s): Setor responsável pela solicitação e controle de empenho <u>da própria unidade</u>.</li> <li>- Clique em – Enviar</li> <li>Obs. Demais itens, não necessitam preenchimento neste processo.</li> <li>Video explicativo:<br/><u>https://cdn.evg.gov.br/seiusar/v1/licoes/modulo02licao12/index.html</u></li> </ul>                                                                                                    |

#### Universidade Federal da Fronteira Sul MANUAL DE CHEFIAS – PROGESP

| 8  | Incluir<br>despacho<br>com<br>informações/<br>correção, <u>se</u><br><u>necessário.</u>                | <ul> <li>No processo clique em: "incluir documento"</li> <li>Em tipo de documento selecionar: <u>F9984 – Despacho Padrão</u></li> </ul>                                                                                                    |
|----|----------------------------------------------------------------------------------------------------|----------------------------------------------------------------------------------------------------|
|    |                                                                                                    | - Em nível de acesso, clique na opção "Público ou Restrito" conforme a necessidade, na sequência clique em "Confirmar Dados".                                                                                                    |
|    |                                                                                                    | <ul> <li>Clique na opção "editar conteúdo" para poder editar o despacho.</li> <li>Ao finalizar o preenchimento, clique em <u>salvar</u>, na sequência, <u>assine</u> o documento.</li> </ul>                                                                                                    |
|    |                                                                                                    | Video explicativo: VER PASSO 4                                                                                                    |
| 9  | Abrir<br>Processo<br>Existente                                                                         | <ul> <li>Clicar em: Controle de Processos</li> <li>Na sequência clique em: número do processo desejado.</li> </ul>                                                                                                    |
|    |                                                                                                    | Video explicativo:<br>https://cdn.evg.gov.br/seiusar/v1/licoes/modulo02licao02/index.html                                                                                                    |
| 10 | Fazer<br>Relacioname<br>nto de<br>Processo                                                             | <ul> <li>Abrir o processo de Pagamento.</li> <li>Clicar em: Relacionamento de Processo<br/>Cuidado: Não utilizar o ícone "Iniciar Processo Relacionado"</li> <li>Em Processo Destino: Inserir o número do processo de empenho.</li> <li>Observação: Em caso de dúvida sobre o número do processo, consultar o<br/>setor responsável pelo empenho.</li> <li>Clicar em: Pesquisar</li> <li>Em seguida, clicar em: Adicionar</li> </ul>                    |
|    |                                                                                                    | Video explicativo:<br>https://cdn.evg.gov.br/seiusar/v1/licoes/modulo02licao04/index.html                                                                                                    |
|    |                                                                                                    | <ul> <li>Para incluir documento:</li> <li>Clicar sobre o ícone – Incluir Documento</li> <li>Escolha o tipo de documento: F9893 – Ateste de nota fiscal</li> <li>Em interessado: incluir responsável pelo ateste</li> <li>Em <u>nível de acesso</u> selecionar: Público</li> <li>Clicar em – Confirmar dados.</li> <li>Obs. Demais itens, não necessitam preenchimento neste processo.</li> <li>Para preencher/alterar conteúdo do documento.</li> </ul> |
| 11 | Documento<br>interno do<br>SEI - <u>Incluir</u><br>e <u>alterar</u><br>dados.<br>(Formulário<br>F9893) | Video explicativo:<br>https://cdn.evg.gov.br/seiusar/v1/licoes/modulo03licao01/index.html                                                                                                    |
|    |                                                                                                    | <ul> <li>Para preencher/alterar conteúdo do documento.</li> <li>No canto esquerdo da tela - Clique sobre o documento que deseja alterar.</li> <li>Clique em - Editar Conteúdo</li> <li>Preencha e Altere os dados necessários.</li> <li>Clicar em - Salvar e na sequência feche a janela de edição.</li> </ul>                                                                                                    |
|    |                                                                                                    | Video explicativo:<br>https://cdn.evg.gov.br/seiusar/v1/licoes/modulo03licao02/index.html                                                                                                    |
|    |                                                                                                    | <b>Observação:</b> em caso de dúvida no preenchimento do termo <u>"cadastrada no</u> <u>SEI com o Nº XX"</u> , visualizar o manual detalhado abaixo (Anexo I).                                                                                                    |

#### Universidade Federal da Fronteira Sul MANUAL DE CHEFIAS – PROGESP

| 12 | Assinar<br>documento                                                                                                   | Assinar documento (Formulário F9893) VER PASSO 5                                                                                                    |  |
|----|----------------------------------------------------------------------------------------------------|----------------------------------------------------------------------------------------------------|--|
| 13 | Incluir as<br>certidões<br>negativas                                                                                   | VER PASSO 3<br>- Selecionar o tipo de documento: CERTIDÃO<br>- Em número/nome na árvore preencher: NEGATIVA                                                                                                    |  |
| 14 | Documento<br>interno do<br>SEI - <u>Incluir</u><br>e <u>alterar</u><br>dados.<br>( <b>Formulário</b><br><b>F9876</b> ) | <u>VER PASSO 11</u><br>- Escolha o tipo de documento: <b>F9876 – Solicitação de pagamento de taxas</b><br>- Em interessado: <b>incluir nome do fornecedor (empresa responsável pelo</b><br><b>serviço/produto/etc.)</b>                                                                                                    |  |
| 15 | Assinar<br>documento                                                                                                   | Assinar documento (Formulário F9876) VER PASSO 5                                                                                                    |  |
| 16 | Enviar<br>Processo                                                                                                    | VER PASSO 7<br>- Em – Unidades, selecionar a(s) unidade(s): DCOF                                                                                                    |  |
| 17 | Incluir<br>Termo de<br>Arquivament<br>o                                                                                | Para incluir documento:         - Clicar sobre o ícone – Incluir Documento         - Escolha o tipo de documento:         F9922 – Termo de Arquivamento         - Em <u>nível de acesso</u> selecionar:         Público         - Clicar em – Confirmar dados.         Obs. Demais itens, não necessitam preenchimento neste documento.         Video explicativo:         https://cdn.evg.gov.br/seiusar/v1/licoes/modulo03licao01/index.html         Para preencher/alterer conteúdo de documento. |  |
|    |                                                                                                    | <ul> <li>No canto esquerdo da tela - Clique sobre o documento.</li> <li>- No canto esquerdo da tela - Clique sobre o documento que deseja alterar.</li> <li>- Clique em - Editar Conteúdo</li> <li>- Preencha e Altere os dados necessários.</li> <li>- Clicar em - Salvar e na sequência feche a janela de edição.</li> <li>Video explicativo:<br/>https://cdn.evg.gov.br/seiusar/v1/licoes/modulo03licao02/index.html</li> </ul>                                                                   |  |
| 18 | Arquivar<br>Processo                                                                                                   | - Clicar sobre o ícone – Concluir Processo                                                                                                    |  |

### ANEXO I

Para inserir o link de um documento:

Selecione o texto que vai virar link (Seta Preta)
Clique no ícone Inserir um link para processo ou documento do SEI (seta vermelha)
Em Protocolo (seta verde), preencha o número do documento (seta azul), na sequência, clique em "OK"

| Sei. TESTE-02                                                                                                    | Para saber+ Menu Pesquisa                                                                                                    | DCAP 🔻 🧮 🛚 🎗 🥓 ᆀ                                                      |
|----------------------------------------------------------------------------------------------------|----------------------------------------------------------------------------------------------------|-----------------------------------------------------------------------|
|                                                                                                    | sel/UFFS - 0002616 - F9879 - Termo de Assinatura de ART - Google Chrome                                                                                                    |                                                                       |
| 23205.100341/2018-11     Anotação Responsabilidade Técnica (0002615)     F9879 - Termo de Assinatura de ART DCAP 0002616 | ● Seguro   https://sei-tst-02.uffs.edu.br/sei/controlador.php?acao=editor_montar&acao_origem=arvore         □ Salvar       ✓ Assinar         □ Salvar       ✓ Assinar                                                                                                    | visualizar&id_procedimento=3058&id_document Q                         |
| P Consultar Andamento                                                                                                    | 🔏 🖻 🗵 🗦 G 1 Ω 🗄 🗄 🗏 🖬 📶 🙈 🚾 💲                                                                                                    | Zoom -                                                                |
| ·                                                                                                    | AutoTexto Texto_12_Justificado                                                                                                    |                                                                       |
|                                                                                                    | UNIVERSIDADE FEDERAL DA FRONTEIR<br>DEPARTAMENTO DE CAPACITAÇÃO                                                                                                    | A SUL                                                                 |
|                                                                                                    | Propriedades do Link ×<br>TERMO DE                                                                                                    | то                                                                    |
|                                                                                                    | Número do processo: 23205.100341/2018-11         Número do processo: 23205.100341/2018-11         O Profissional Responsável e o(a) Contratante da UFFS ao assinarem este tverdadeiro o teor da cópia da Anotação de Responsabilidade Técnica de Nº: solicitam o pagamento conforme demais documentos do processo.         Referência: Processo nº 23205.100341/2018-11 | termo, reconhecem como autêntico e<br>cadastrada no SEI com o Nº XX e |